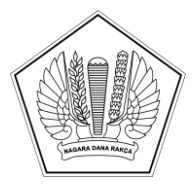

# KEMENTERIAN KEUANGAN REPUBLIK INDONESIA DIREKTORAT JENDERAL KEKAYAAN NEGARA

#### SURAT EDARAN NOMOR SE-1/KN/2022

### TENTANG

#### PENGGUNAAN FITUR PEREKAMAN BILLING PADA APLIKASI SISTEM INFORMASI MANAJEMEN ASET NEGARA

### A. Umum

Dalam rangka terciptanya ketertiban pembayaran setoran Penerimaan Negara Bukan Pajak (PNBP) yang akuntabel, transparan, dan efektif dalam pengelolaan BMN yang dilakukan oleh seluruh satuan kerja (satker) Kementerian/Lembaga (K/L) melalui modul Pengawasan dan Pengendalian BMN (WASDAL), diperlukan pedoman penggunaan fitur perekaman billing pada aplikasi Sistem Manajemen Aset Negara (SIMAN).

#### B. Maksud dan Tujuan

Surat Edaran ini dimaksudkan agar Kantor Pelayanan Kekayaan Negara dan Lelang (KPKNL)/Kantor Wilayah Direktorat Jenderal Kekayaan Negara (Kanwil DJKN)/Direktorat Pengelolaan Kekayaan Negara (PKN) melaksanakan fungsi bimbingan teknis dan supervisi, pengelolaan Barang Milik Negara (BMN) kepada seluruh satker di wilayah kerjanya untuk menggunakan fitur perekaman billing pada aplikasi SIMAN modul WASDAL dalam melakukan penyetoran PNBP yang berasal dari Pengelolaan BMN. Surat Edaran ini juga bertujuan guna terciptanya perbaikan tata kelola PNBP dari pengelolaan BMN serta terjadinya peningkatan fungsi pembinaan Kanwil DJKN kepada KPKNL dalam wilayah kerjanya.

- C. Ruang Lingkup
  - 1. Seluruh kegiatan Pengelolaan BMN baik yang dilakukan oleh Pengelola Barang maupun yang dilakukan oleh Pengguna Barang.
  - Pelaksanaan kegiatan pembinaan pengelolaan BMN yang dilakukan oleh Pengelola Barang kepada seluruh satker K/L di wilayah kerja sesuai dengan ketentuan Peraturan Direktur Jenderal Kekayaan Negara Nomor 1/KN/2017 tentang Pedoman Pembinaan Pengelolaan Barang Milik Negara.

### D. Dasar Hukum

 Peraturan Pemerintah Nomor 27 Tahun 2014 tentang Pengelolaan Barang Milik Negara/Daerah sebagaimana telah diubah dengan Peraturan Pemerintah Nomor 28 Tahun 2020 tentang Perubahan atas Peraturan Pemerintah Nomor 27 Tahun 2014 tentang Pengelolaan Barang Milik Negara/Daerah;

- 2. Peraturan Menteri Keuangan Nomor 207/PMK.06/2021 tentang Pengawasan dan Pengendalian Barang Milik Negara;
- Peraturan Menteri Keuangan Nomor 246/PMK.06/2014 tentang Tata Cara Pelaksanaan Penggunaan Barang Milik Negara sebagaimana telah diubah terakhir dengan Peraturan Menteri Keuangan Nomor 76/PMK.06/2019 tentang Perubahan Kedua atas Peraturan Menteri Keuangan Nomor 246/PMK.06/2014 tentang Tata Cara Pelaksanaan Penggunaan Barang Milik Negara;
- Peraturan Menteri Keuangan Nomor 111/PMK.06/2016 tentang Tata Cara Pelaksanaan Pemindahtanganan Barang Milik Negara sebagaimana telah diubah dengan Peraturan Menteri Keuangan Nomor 165/PMK.06/2021 tentang Perubahan atas Peraturan Menteri Keuangan Nomor 111/PMK.06/2016 tentang Tata Cara Pelaksanaan Pemindahtanganan Barang Milik Negara;
- 5. Peraturan Menteri Keuangan Nomor 115/PMK.06/2020 tentang Pemanfaatan Barang Milik Negara;
- 6. Keputusan Menteri Keuangan Nomor 213/PMK.06/2021 tentang Tata Cara Pelaksanaan Pemanfaatan Barang Milik Negara;
- 7. Peraturan Direktur Jenderal Kekayaan Negara Nomor 1/KN/2017 tentang Pedoman Pembinaan Pengelolaan Barang Milik Negara.
- E. Ketentuan
  - 1. Kepala KPKNL/Kanwil DJKN/Direktur PKN dalam melaksanakan bimbangan teknis dan supervisi di bidang BMN harus membina satker untuk menyetor PNBP menggunakan modul WASDAL fitur perekaman billing pada aplikasi SIMAN.
  - 2. Kepala KPKNL/Kanwil DJKN/Direktur PKN agar mencantumkan akun PNBP dari pengelolaan aset sesuai dengan peraturan perundang-undangan dalam menerbitkan persetujuan Pengelolaan BMN.
  - 3. Bimbingan teknis dan supervisi Pengelolaan BMN oleh Kepala KPKNL/Kepala Kanwil DJKN/Direktur PKN sebagaimana dimaksud pada angka 1 dilaksanakan sebagai berikut:
    - a. Menugaskan pejabat dan/atau pegawai pada KPKNL/Kanwil DJKN/Direktorat PKN untuk melaksanakan sosialisasi dan bimbingan teknis penggunaan fitur perekaman billing pada aplikasi SIMAN modul WASDAL kepada satker K/L dan Pengguna Barang di wilayah kerjanya.
    - b. Bimbingan teknis dan supervisi penggunaan fitur perekaman billing pada aplikasi SIMAN modul WASDAL meliputi namun tidak terbatas pada:
      - 1) Perekaman Surat Keputusan/Persetujuan pengelolaan BMN;
      - 2) Perekaman Tindak Lanjut Surat Keputusan/Persetujuan pengelolaan BMN;
      - 3) Perekaman PNBP;
      - 4) Perekaman Billing.
    - c. Manual Perekaman Billing melalui fitur perekaman billing aplikasi SIMAN modul WASDAL sebagaimana tercantum dalam lampiran yang merupakan bagian tidak terpisahkan dari Surat Edaran ini.
  - 4. Guna memastikan penggunaan fitur perekaman billing pada aplikasi SIMAN modul WASDAL dalam Pengelolaan BMN oleh satker secara tertib:
    - a. Kepala KPKNL/Kepala Kanwil DJKN/Direktur PKN secara rutin melaksanakan Pengawasan dan Pengendalian melalui kegiatan pemantauan pelaksanaan penggunaan, pemanfaatan, dan pemindahtanganan BMN.

- b. Kepala KPKNL/Kepala Kanwil DJKN/Direktur PKN mengoptimalkan penggunaan aplikasi SIMAN untuk seluruh pelaksanaan Pengawasan dan Pengendalian BMN pada satker di wilayah kerjanya.
- c. Kepala KPKNL/Kepala Kanwil DJKN/Direktur PKN melakukan pemantauan terhadap perekaman, tindak lanjut, dan pelaporan tindak lanjut oleh satker KL atas seluruh Penetapan/Persetujuan/Keputusan yang telah diterbitkan melalui aplikasi SIMAN.
- F. Penutup
  - Pada saat Surat Edaran ini mulai berlaku maka Surat Edaran Nomor SE-02/KN/2019 tentang Tindak Lanjut Pelaksanaan Pengawasan dan Pengendalian Barang Milik Negara oleh Direktorat Pengelolaan Kekayaan Negara dan Sistem Informasi, Kantor Wilayah Direktorat Jenderal Kekayaan Negara dan Kantor Pelayanan Kekayaan Negara dan Lelang dicabut dan dinyatakan tidak berlaku.
  - 2. Surat Edaran ini berlaku sejak tanggal ditetapkan.

Demikian disampaikan untuk dilaksanakan dengan penuh tanggung jawab.

Ditetapkan di pada tanggal 22 Juli 2022 Direktur Jenderal Kekayaan Negara

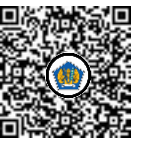

Ditandatangani secara elektronik Rionald Silaban

Tembusan: 1. Menteri Keuangan 2. Inspektur Jenderal

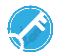

LAMPIRAN SURAT EDARAN DIREKTUR JENDERAL KEKAYAAN NEGARA NOMOR /KN/2022 TENTANG PENGGUNAAN FITUR PEREKAMAN BILLING PADA APLIKASI SISTEM INFORMASI MANAJEMEN ASET NEGARA

### MANUAL PEREKAMAN BILLING APLIKASI SIMAN MODUL WASDAL

### A. DEFINISI

Perekaman billing merupakan salah satu fitur pada Aplikasi SIMAN modul Pengawasan dan Pengendalian yang digunakan sebagai alat bantu bagi satuan kerja (satker) Kementerian/Lembaga (K/L) untuk membuat dan mencetak billing penyetoran Penerimaan Negara Bukan Pajak (PNBP) yang berasal dari Pengelolaan Barang Milik Negara (BMN) baik yang memiliki maupun tidak memiliki Surat Keputusan/Persetujuan Pengelolaan BMN yang diterbitkan oleh Pengguna Barang/Pengelola Barang serta sebagai alat monitoring bagi Pengguna Barang/Pengelola Barang untuk mengetahui realisasi PNBP dari setiap BMN yang dimanfaatkan.

Tujuan fitur Perekaman Billing :

- 1. Untuk memperoleh kepastian penyetoran PNBP atas Surat Keputusan/Persetujuan Pengelolaan BMN yang telah diterbitkan, terutama terkait persetujuan Penggunaan, Pemindahtanganan dan Pemanfaatan BMN.
- 2. Akuntabilitas seluruh data transaksi penyetoran PNBP atas Pengelolaan BMN.
- 3. Untuk memperoleh kesatuan database dan informasi PNBP atas Pengelolaan BMN.
- 4. Untuk mengukur potensi BMN yang dilakukan pemanfaatan.

Fitur Perekaman Billing mengakomodir pembuatan dan pencetakan billing untuk jenis Pengelolaan BMN:

- 1. Pemanfaatan BMN :
  - a) Kerja Sama Pemanfaatan BMN
  - b) Sewa BMN
  - c) Bangun Serah Guna (BSG) dan Bangun Guna Serah (BGS) BMN
  - d) Pemanfaatan BMN Lainnya
- 2. Pemindahtanganan BMN :
  - a) Tukar Menukar BMN
  - b) Penjualan BMN
  - c) Pemindahtanganan BMN Lainnya

Kode Mata Anggaran Penerimaan pada fitur perekaman billing, yaitu :

| No | Akun   | Penjelasan                                                     |
|----|--------|----------------------------------------------------------------|
| I  | 42512  | Pendapatan dari pemindahtanganan BMN                           |
| 1  | 425121 | Pendapatan dari Penjualan Tanah, Gedung dan Bangunan           |
|    |        | Digunakan untuk mencatat pendapatan dari penjualan Tanah,      |
|    |        | Gedung, dan Bangunan, tidak termasuk penjualan sewa beli rumah |
|    |        | negara, merupakan penerimaan umum yang (bisa) ada di semua     |
|    |        | Kementerian/Lembaga (K/L).                                     |
| 2  | 425122 | Pendapatan dari Penjualan Peralatan dan Mesin                  |
|    |        | Digunakan untuk mencatat pendapatan dari penjualan Peralatan   |
|    |        | dan Mesin, merupakan penerimaan umum yang (bisa) ada di        |
|    |        | semua Kementerian/Lembaga (K/L).                               |

| 3 | 425123 | Pendapatan Kompensasi Sewa Beli Rumah Negara Golongan III                                                              |
|---|--------|----------------------------------------------------------------------------------------------------|
|   |        | Digunakan untuk mencatat pendapatan kompensasi sewa beli                                                               |
|   |        | rumah negara golongan III. Masuk bagian anggaran Kementerian                                                           |
|   |        | Pekerjaan Umum dan Perumahan Rakyat (BA 033).                                                                          |
| 4 | 425124 | Pendapatan dari Tukar Menukar Tanah, Gedung, dan Bangunan                                                              |
|   |        | Digunakan untuk mencatat pendapatan dari Tukar Menukar Tanah,                                                          |
|   |        | Gedung, dan Bangunan, merupakan penerimaan umum yang (bisa)                                                            |
|   |        | ada pada semua K/L.                                                                                                    |
| 5 | 425125 | Pendapatan dari Tukar Menukar Peralatan dan Mesin.                                                                     |
|   |        | Digunakan untuk mencatat pendapatan dari Tukar Menukar                                                                 |
|   |        | Peralatan dan Mesin, merupakan penerimaan umum yang (bisa)                                                             |
|   |        | ada pada semua K/L.                                                                                                    |
| 6 | 425126 | Pendapatan dari Tukar Menukar Jalan, Irigasi dan Jaringan                                                              |
|   |        | Digunakan untuk mencatat pendapatan dari Tukar Menukar Jalan,                                                          |
|   |        | Irigasi dan Jaringan, merupakan penerimaan umum yang (bisa) ada                                                        |
|   |        | pada semua K/L.                                                                                                    |
| 7 | 425129 | Pendapatan dari Pemindahtanganan BMN Lainnya                                                                           |
|   |        | Digunakan untuk mencatat pendapatan dari Pemindahtanganan                                                              |
|   |        | BMN lainnya, merupakan penerimaan umum yang (bisa) ada pada                                                            |
|   | 40540  | semua K/L.                                                                                                    |
| 1 | 42513  | Pendapatan dari Pemantaatan Bilin                                                                                      |
|   | 425131 | Pendapatan Sewa Tanan, Gedung, dan Bangunan                                                                            |
|   |        | Digunakan unluk mencalal pendapatan sewa Tanan, Gedung, dan<br>Pengunan termasuk pendapatan sewa rumah dinan merupakan |
|   |        | bangunan termasuk pendapatan sewa tuman dinas. merupakan                                                               |
| 2 | 125122 | Pendenatan Sowa Paralatan dan Masin                                                                                    |
| Z | 420102 | Digupakan untuk moncatat pondapatan sowa Peralatan dan Mesin                                                           |
|   |        | merunakan penerimaan umum yang (bisa) ada pada semua K/l                                                               |
| 3 | 425133 | Pendanatan Sewa Jalan Trigasi dan Jaringan                                                                             |
|   | .20100 | Digunakan untuk mencatat pendapatan sewa Jalan Irigasi dan                                                             |
|   |        | Jaringan, merupakan penerimaan umum yang (bisa) ada pada                                                               |
|   |        | semua K/L.                                                                                                    |
| 4 | 425134 | Pendapatan dari KSP Tanah, Gedung, dan Bangunan                                                                        |
|   |        | Digunakan untuk mencatat pendapatan dari KSP Tanah, Gedung,                                                            |
|   |        | dan Bangunan, merupakan penerimaan umum yang (bisa) ada                                                                |
|   |        | pada semua K/L.                                                                                                    |
| 5 | 425135 | Pendapatan dari KSP Peralatan dan Mesin                                                                                |
|   |        | Digunakan untuk mencatat pendapatan dari KSP Peralatan dan                                                             |
|   |        | Mesin, merupakan penerimaan umum yang (bisa) ada pada semua                                                            |
|   |        | K/L.                                                                                                    |
| 6 | 425136 | Pendapatan dari KSP Jalan, Irigasi dan Jaringan                                                                        |
|   |        | Digunakan untuk mencatat pendapatan dari KSP Jalan, Irigasi dan                                                        |
|   |        | Jaringan, merupakan penerimaan umum yang (bisa) ada pada                                                               |
|   |        | semua K/L.                                                                                                    |
| 7 | 425137 | Pendapatan dari Bangun, Guna, dan Serah (BGS)                                                                          |
|   |        | Digunakan untuk mencatat pendapatan atas pemanfaatan barang                                                            |
|   |        | milik negara/daerah berupa tanah oleh pihak lain dengan cara                                                           |
|   |        | mendirikan bangunan dan/atau sarana berikut fasilitasnya,                                                              |
|   |        | komudian didayagunakan alah nihak lain taraahut dalam jangka                                                           |
|   |        | kemuulan uluayayunakan olen pinak lain tersebut ualam jangka                                                           |

|   |        | yang telah disepakati untuk selanjutnya diserahkan kembali tanah<br>beserta bangunan dan/atau sarana berikut fasilitasnya setelah<br>berakhirnya jangka waktu.                                                                                                    |
|---|--------|----------------------------------------------------------------------------------------------------|
| 8 | 425138 | Pendapatan dari Bangun, Serah, dan Guna (BSG)                                                                                                    |
|   |        | Digunakan untuk mencatat pendapatan atas pemanfaatan barang<br>milik negara/daerah berupa tanah oleh pihak lain dengan cara<br>mendirikan bangunan dan/atau sarana berikut fasilitasnya, dan<br>setelah selesai pembangunannya diserahkan untuk didayagunakan<br>oleh pihak lain tersebut dalam jangka waktu tertentu yang<br>disepakati. |
| 8 | 425139 | Pendapatan Pemanfaatan BMN lainnya                                                                                                    |
|   |        | Digunakan untuk mencatat pendapatan dari pemanfaatan BMN<br>lainnya, merupakan penerimaan umum yang (bisa) ada pada<br>semua K/L                                                                                                    |

## **B. TATA CARA PEREKAMAN BILLING**

#### I. PEREKAMAN SURAT KEPUTUSAN/PERSETUJUAN

Sebelum melakukan perekaman billing, hal yang perlu dilakukan adalah melakukan perekaman Surat Keputusan/Persetujuan terlebih dahulu jika PNBP yang akan disetorkan memiliki Surat Keputusan/Persetujuan atas Pengelolaan BMN. Untuk perekaman billing penyetoran PNBP tanpa Surat Keputusan/Persetujuan Pengelolaan BMN, dapat langsung melakukan perekaman billing. Adapun cara perekaman Surat Keputusan/Persetujuan, yaitu:

|                                      | amban                               |                        | , mara                                   |                       | апрігіс                 | IIII F EIEKAII                    |                             |                  |
|--------------------------------------|-------------------------------------|------------------------|------------------------------------------|-----------------------|-------------------------|-----------------------------------|-----------------------------|------------------|
|                                      |                                     | Siste                  | m Informasi Manajemer                    | n Aset NegarajKoordin | etor Satker   v3.2.23.1 |                                   |                             | - 0              |
| Perekaman SK View Rokap PN8P         |                                     |                        |                                          |                       |                         |                                   | ය 🧕 Satiar: (50004010068884 | 1000KD)Satker Li |
| SK Baru Ubah Hapus Detal Gerbal Refe | esh Lobin Export Rem<br>Barryak     | tal ke Keluar<br>Hoord |                                          |                       |                         |                                   |                             |                  |
| A Menu: Perekaman SK)-Sewa BMN       | -                                   |                        |                                          |                       |                         |                                   | 1 1                         |                  |
|                                      |                                     |                        |                                          |                       |                         |                                   |                             | 1000             |
| PEREKAMAN SK                         |                                     |                        |                                          |                       | Nana Kolom              | <ul> <li>Kata Kur</li> </ul>      | 10                          | Q Carl On        |
|                                      |                                     |                        |                                          |                       |                         |                                   |                             |                  |
| Penetapan Status Penggunaan BMV      | NO NO SK                            | TGL 9K                 | JENES ASET                               | TIPE PEMOHON          | KODE PEMOHON            | NAMA PEMOHON                      | NAMA PENANDA TANGAN         | NIP PE           |
| thoperaskan Priak Lan                | *                                   |                        | -                                        |                       |                         |                                   |                             |                  |
| Ain status Pengunian DMI             | <ul> <li>1 "hrdsfighj1-1</li> </ul> | 20-02-2020             | Tanah dan Bangunan                       | SATKER                | 500040100888841         | SATKER LATIHAN                    | hayo ini siapa              | 987654678        |
| Penggunaan tirti sementara.          | 2 01/SEWA/SIM                       | 00/2021 12-02-2021     | Tanan dan Sangunan                       | SATRER                | 500040100888841         | SATRER LATENAN 855841             | Age Muchas                  | 198-40518.       |
| · Semaleti                           | 3 10100ky                           | 20102-2020             | tianan can sangunan                      | SAINER .              | 5004010000041           | CATURE LATERAL                    | 90xy                        | 141              |
| Pinjam Pakai BMN                     | 4 123(1)(2013                       | 20-12-2013             | Non-Lanah dan Ban.                       | LADER                 | 500040100808041         | CATVED LATINAN                    | 1239307030                  | 0                |
| Kerjasama Pemanfaatan                | 6 1224                              | 4/78 11.03.3030        | Trank das Bass sas                       | CATHOR .              | 500040100888841         | CATURE LATINAL                    | -                           | Mak              |
| <ul> <li>KSPI</li> </ul>             | 3 122 Lathan                        | 32.46.3033             | Tatah dat Bass sta                       | SAINCR.               | 500040100858841         | Safar Lation                      | Tassia                      | 100001123        |
| () ₿CS,85G                           | 7 123_185161<br>8 1414              | 20.03.2026             | Tanah dan bangunan<br>Tanah dan Bangunan | CATVED                | 500040100888541         | CATVER   ATTHAN                   | 18928                       | 19999143         |
| () Pentualan                         | 9.40                                | 03-02-2020             | Tanah dan Bana man                       | CATURE                | 500040100888541         | CATHER LATTHAN                    | cared                       | 12               |
| Tiker Merciker                       | 10 41/0P//3/CM3                     | 02/018 18-10-2018      | Tanah dan Bana man                       | CATHER                | 500040100888841         | CATHER LITTLE CITY AT CIMEN THEYA | A, basit Direl F.           | 10010400         |
|                                      | 11 40                               | 20.02.2020             | Tanah dan Bana nan                       | CATIVED               | 500040100858541         | SATI/FD I ATTHAN                  | tu da rabasa                | 11111111         |
| () ricer                             | 12 7777                             | 03-03-2021             | Tanah dan Bangunan                       | SATVER                | 500040100888941         | SATIVER LITEAN SIMAN 001          | Sava Sendri                 | 77777777         |
| Penyertaan Modal Penerintah          | 13 G/1/2022                         | 06-06-2022             | Tanah dan Bangunan                       | SATIZR                | 5000-40 1008888-41      | Satier Lathan                     | WIRA KUSUMA                 | 199003102        |
| Pemusnahan BMN                       | 14 5-001/0004.07                    | MPR 22-02-2021         | Tanah dan Bangunan                       | SATIER                | 5000-401008888-41       | SATKER LATTHAN 41                 | Dodt                        | 11111111         |
| Penghapusan BMN karena Putusan Penga | 15 S-01,MK.06/W                     | 01.01 02-03-2021       | Tanah dan Bangunan                       | SATKER                | 500040100888841         | SATKER USLAN SIMAN 001            | Nama Kepala KPIO4           | 19950310         |
| Penghapusan BMN karena Sebab Lain    | 16 5-21032022/20                    | 22 31-03-2022          | Tanah dan Bangunan                       | SATIER                | 500040100888841         | Sativer Lathan                    | Heri Supri                  | 19870218         |
| 🛞 Bongkaran                          | 17 5-22/MK.6/WR                     | N.08/ 24-05-2021       | Tanah dan Bangunan                       | SATKER                | 500040100888841         | Ujan STHAN 01                     | Bo                          | 197007073        |
|                                      | 18 5-5EWA-02/20                     | 2110 11-10-2021        | Tanah dan Bangunan                       | SATIER                | 500040100888841         | Sativer Lathan                    | FAJAR                       | 198720318        |
| PEREKAMAN TINDAK LANJUT              | 19 SEWA001001                       | 20-02-2020             | Tanah dan Bangunan                       | SATKER                | 500040100888841         | SATNER LATIHAN                    | ari                         | 122242040        |
|                                      | 20 SKLATDHAN                        | 19-02-2021             | Tanah dan Bangunan                       | SATKER                | 500040100888841         | SATIVER LATENAN 41                | 5                           | *                |
| PEREKAMAN PNBP v                     | 21 SKLATDHAN 15                     | FEB 19-02-2021         | Tanah dan Bahgunan                       | SATKER                | 500040100888841         | SATVER LATIHAN 41                 | NAMA KEPALA KPYZE           | 199503102        |
|                                      | 22 SK-01/seva/20                    | 21 10-02-2021          | Tanah dan Bangunan                       | SATKER                | 500040100888841         | SATKER LATTHAN 41                 | Heri Supriyanto             | 198202109        |
| 🥪 PEREKAMAN BILLING 🗸 🗸              | 23 SK-SEWA-0306                     | 2020 03-06-2020        | Tanah dan Bangunan                       | SATKER                | 500040100888841         | SATKER LATIHAN                    | FAJAR                       | 198701222        |
|                                      |                                     |                        |                                          |                       |                         |                                   |                             |                  |

2 Lengkapi form Surat Keputusan/Persetujuan, kemudian klik **Simpan**. Setelah penyimpanan berhasil, upload dokumen Surat Keputusan/Persetujuan dengan klik tombol **Pilih File** kemudian klik tombol **Upload**.

| Nomor SK               |               | Tanggal SK                        |                | Jenis Aset 🔘 Tanah dan Bangunan |           | 🔿 Non-Tanah dan Bangun | an ar an      |
|------------------------|---------------|-----------------------------------|----------------|---------------------------------|-----------|------------------------|---------------|
| Jenis - Kode Pemohon   |               | •                                 | 10             |                                 |           | Tahun                  | Anggaran 2022 |
| KA                     |               |                                   |                |                                 |           |                        |               |
| Nama Penerbit          | Kepala KPKNI, | <ul> <li>Nama Instansi</li> </ul> | KPIONE LATEHAN | 1                               |           |                        |               |
| Nilai Penetapan - Kuar | otas          |                                   |                |                                 |           |                        |               |
| Nama Pihak Lain        |               |                                   |                | Peruntukan                      |           |                        |               |
| Alamat Pihak Lain      |               |                                   |                |                                 |           |                        |               |
| Jangka Waktu           | 0 Period      | de 🖉                              | •              | Dari - Sampai Tanggal           |           | -                      |               |
|                        |               |                                   |                |                                 | Telester. |                        |               |

3 Tambahkan aset ke dalam Daftar Aset dengan mengklik tombol **Tambah**.

| Drag a column header here t | Daftar Aset     Daftar Aset     Daftar Aset     Daftar Aset     Daftar Aset |                                                                                                    | x             | No image data          |
|-----------------------------|-----------------------------------------------------------------------------|----------------------------------------------------------------------------------------------------|---------------|------------------------|
|                             |                                                                             | the second second secon |               | Plih Semua             |
|                             | Nama Satker [500040100888841000KD] Satker Lathan                            | Cari Sativer                                                                                                    |               | B Hapus                |
|                             | Pilih Semua Nama Kolom                                                      | <ul> <li>Kata Kunci</li> </ul>                                                                                                    | Q Cari Online | Validaci Acet          |
|                             | Orag a column header here to group by that column                           |                                                                                                    | 11            | 🖌 Ubah Nilai Persetuju |
|                             | NO CEK KODE SATKER                                                          | NAMA SATKER                                                                                                    | KODE BARANG   | Export                 |
|                             | · <u>•</u>                                                                  |                                                                                                    |               | ( Line                 |
|                             | 1 500040100888841000KD Satker Lat                                           | tihan                                                                                                    | 2010101001    |                        |
|                             |                                                                             | than                                                                                                    | 2010101002    |                        |
|                             | 3 🔲 500040100888841000KD Satiler Lat                                        | tihan                                                                                                    | 2010102003    |                        |
|                             | 4 500040100888841000KD Sativer La                                           | tihan                                                                                                    | 2010104001    |                        |

### II. PEREKAMAN BILLING

Melalui fitur Perekaman Billing dapat dilakukan pembuatan dan pencetakan kode billing atas penyetoran PNBP baik yang memiliki Surat Keputusan/Persetujuan pengelolaan BMN maupun tidak. Adapun cara melakukan perekaman billing yaitu:

|                                                                 |                         | Sistem Informasi Manajem | nen Aset Negara Koordinator Satker   v3.2.23.1 |            | - 0                                 |
|-----------------------------------------------------------------|-------------------------|--------------------------|------------------------------------------------|------------|-------------------------------------|
| View Perekaman Billing Rekap PMBP                               |                         |                          |                                                |            | A Satier: [500040100888841000KD]5at |
| Tambah Ubah Hapus Refresh Lebih<br>Tambah Ubah Perekaman Biling | Tampilian Export Kenbal |                          |                                                |            |                                     |
| 😩 Menu: Perekaman Billing>Perekaman BillingSewa BN              | R                       |                          |                                                |            |                                     |
| PEREKAMAN SK                                                    |                         |                          | Nama Kolom                                     | Kata Kunci | Carl                                |
|                                                                 |                         |                          |                                                |            |                                     |
| PEREKAMAN TINDAK LANDUT                                         |                         | KODE SATVER              | NAMA CATVED                                    | KODE MA    |                                     |
|                                                                 | + 1 820220606241958     | 500040100888841000KD     | Sation Lation                                  | RODE FOR   | - BELLIM BAYAR                      |
| PEREMONANT PROF                                                 | 2 820220606241957       | 500040100888841000KD     | Satier Lathan                                  | 425131     | Pendapatan dari Sev BELUM BAYAR     |
| PEREKAMAN BILING                                                | 3 820201126551714       | 5000-401008888-41000KD   | Satker Latihan                                 | 425131     | Pendapatan dari Sey SUDAH BAYAR     |
| <u> </u>                                                        | 4 820201117551208       | 5000-401008888-41000KD   | Satker Latihan                                 | 425131     | Pendapatan dari Sev SUDAH BAYAR     |
| Kerjasama Pemanfaatan BMN                                       | 5 820201117551200       | 5000-401008888-41000KD   | Satker Latihan                                 | 425131     | Pendapatan dari Sev SUDAH BAYAR     |
| () fermt                                                        | 6 820201117551191       | 500040100888841000KD     | Satker Latihan                                 | 425131     | Pendapatan dari Sev SUDAH BAYAR     |
| BSG,BGS BMN                                                     | 7 820201117551188       | 5000-401008888-41000KD   | Satker Latihan                                 | 425131     | Pendapatan dari Sev SUDAH BAYAR     |
| Tukar Menukar BMN                                               |                         |                          |                                                |            |                                     |
| Penjualan BMN                                                   |                         |                          |                                                |            |                                     |
| Pemanfaatan Lainya                                              |                         |                          |                                                |            |                                     |
| Pemindahtannanan Lainnya                                        |                         |                          |                                                |            |                                     |
|                                                                 |                         |                          |                                                |            |                                     |
| MONTFORING WASDAL                                               |                         |                          |                                                |            |                                     |
|                                                                 |                         |                          |                                                |            |                                     |
| LAPORAN WASDAL                                                  |                         |                          |                                                |            |                                     |
|                                                                 |                         |                          |                                                |            |                                     |
|                                                                 |                         |                          |                                                |            |                                     |
|                                                                 |                         |                          |                                                |            |                                     |
|                                                                 |                         |                          |                                                |            |                                     |
|                                                                 |                         |                          |                                                |            |                                     |
|                                                                 |                         |                          |                                                |            |                                     |
|                                                                 |                         |                          |                                                |            |                                     |
|                                                                 |                         |                          |                                                |            |                                     |
|                                                                 |                         |                          |                                                |            |                                     |
|                                                                 |                         |                          |                                                |            | Activate Windows                    |

2 Pada form perekaman billing, pilih *checkbox* **Ada** untuk penyetoran PNBP yang memiliki Surat Keputusan/Persetujuan Pengelolaan BMN atau *checkbox* **Tidak** untuk penyetoran PNBP yang tidak memiliki Surat Keputusan/Persetujuan Pengelolaan BMN, kemudian lengkapi form perekaman billing.

| SK @ Ada O Tidak Nomor SK | Penerbit    | Total | PNBP | Cari SK | in           |
|---------------------------|-------------|-------|------|---------|--------------|
| Pilih Semua               |             | 4     |      |         | 🕒 🔂 Tambah B |
|                           |             |       |      |         | × Hapus B    |
| CEX NO KODE BARANG        | NAMA BARANG | NUP   | MERK | TIPE    | 2 Refrest    |
|                           |             |       |      |         | Export       |
|                           |             |       |      |         | Ritung Ph    |
|                           |             |       |      |         | Ambil Kode   |
|                           |             |       |      |         | Cek Status   |

- Pilih Surat Keputusan/Persetujuan Pengelolaan BMN dengan klik tombol Cari SK
- Pilih Akun Mata Anggaran Penerimaan dengan klik cari kode akun
- Isi total PNBP, kemudian klik tombol Simpan.
- **3** Setelah form perekaman billing tersimpan, klik **Tambah BMN** untuk menambahkan daftar BMN.

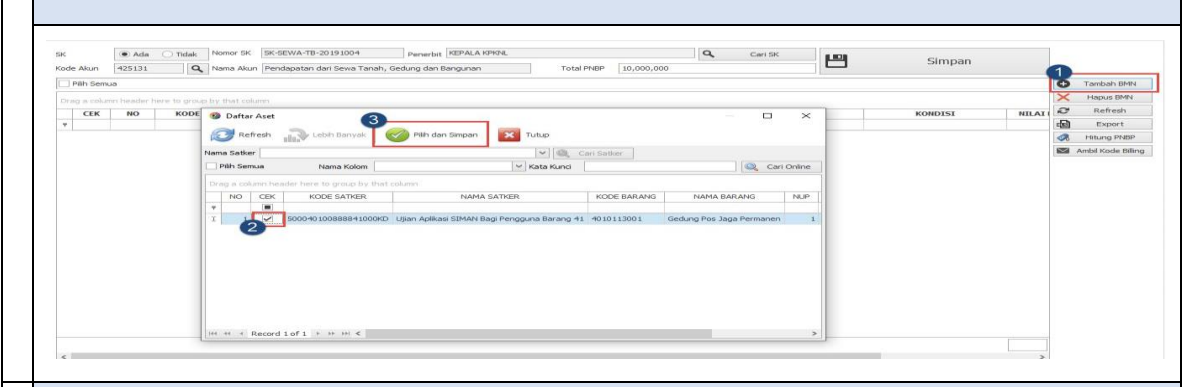

4 Ubah nilai PNBP per aset dengan cara klik Hitung PNBP. Untuk menentukan PNBP per aset, dapat dilakukan secara manual maupun secara otomatis. Secara manual, Nilai PNBP harus sama dengan Total PNBP yang sudah input, jika tidak sistem akan menolak nilai PNBP. Sedangkan secara otomatis, maka sistem akan otomatis menghitung PNBP per aset dengan pembagian secara proporsional berdasarkan nilai persetujuan.

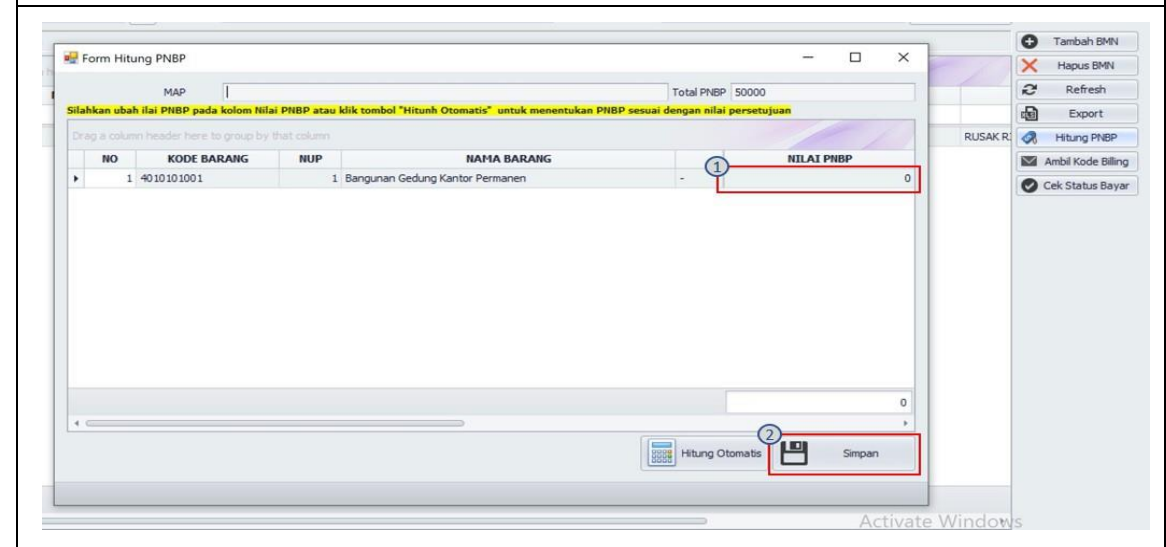

a. Cara menghitung PNBP secara manual

| b. C                                | ara menghitu                                                                                       | IG FINDE Sec                                                                                                    | ara Otomat                                                   | is                                                           |                                                   |                       |                        |
|-------------------------------------|----------------------------------------------------------------------------------------------------|----------------------------------------------------------------------------------------------------|--------------------------------------------------------------|--------------------------------------------------------------|---------------------------------------------------|-----------------------|------------------------|
|                                     |                                                                                                    |                                                                                                    |                                                              |                                                              | -                                                 |                       | Tambah BMN             |
| Por For                             | m Hitung PNBP                                                                                      |                                                                                                    |                                                              |                                                              | - U x                                             | 1                     | X Hapus BMN            |
| 1                                   | MAP                                                                                                |                                                                                                    |                                                              | Total PNBP 5000                                              | D                                                 |                       | 2 Refresh              |
| Silahk                              | an ubah ilai PNBP pada kolom Nilai P                                                               | NBP atau klik tombol "Hitunh Oto                                                                                                    | matis" untuk menentukan PNB                                  | P sesuai dengan nilai perset                                 | ujuan                                             |                       | Export Export          |
| Drag                                |                                                                                                    |                                                                                                    |                                                              |                                                              |                                                   | RUSAK R               | R Hitung PNBP          |
|                                     | NO KODE BARANG                                                                                     | NUP                                                                                                    | NAMA BARANG                                                  |                                                              | NILAI PNBP                                        | -                     | Ambil Kode Billin      |
| 15                                  |                                                                                                    |                                                                                                    |                                                              |                                                              |                                                   | Ĩ                     |                        |
|                                     |                                                                                                    |                                                                                                    | 2                                                            | 1 Hitung Otomatis                                            | Simpan                                            | 2<br>2<br>ate Window  | s                      |
| <ul> <li>Klik</li> </ul>            | t Hitung PNBF                                                                                      | ' untuk mena<br>atis                                                                                                    | mpilkan form                                                 | 1 Hitung Otomatis                                            | Activa<br>BP                                      | 2<br>ate Window       | s                      |
| Klik<br>Klik<br>Klik<br>Kemu<br>mem | <b>Hitung PNB</b><br><b>Hitung Otom</b><br><b>Simpan</b> untu<br>udian setelah r<br>peroleh Kode b | <sup>▶</sup> untuk mena<br>a <b>tis</b><br>k menyimpan<br>ilai PNBP pe<br>pilling dan me                                                                        | mpilkan form<br>hasil perhitu<br>r BMN sudał<br>ncetak Bukti | hitung PN<br>n hitung PN<br>ungan<br>n dihitung,<br>Pembuata | BP<br>klik <b>Ambil H</b>                         | ate Window            | s<br>I <b>ling</b> unt |
| Klik<br>Klik<br>Kemu<br>mem         | t Hitung PNBF<br>Hitung Otom<br>Simpan untu<br>Idian setelah r<br>peroleh Kode k                   | <ul> <li>untuk mena</li> <li>atis</li> <li>k menyimpan</li> <li>illai PNBP pe</li> <li>illing dan me</li> <li>villing dan me</li> <li>villing dan me</li> </ul> | mpilkan form<br>hasil perhitu<br>r BMN sudah<br>ncetak Bukti | hitung PN<br>n hitung PN<br>ungan<br>n dihitung,<br>Pembuata | Activa<br>BP<br>klik <b>Ambil H</b><br>n Tagihan. | ate Window<br>Code Bi | s<br><b>lling</b> untr |

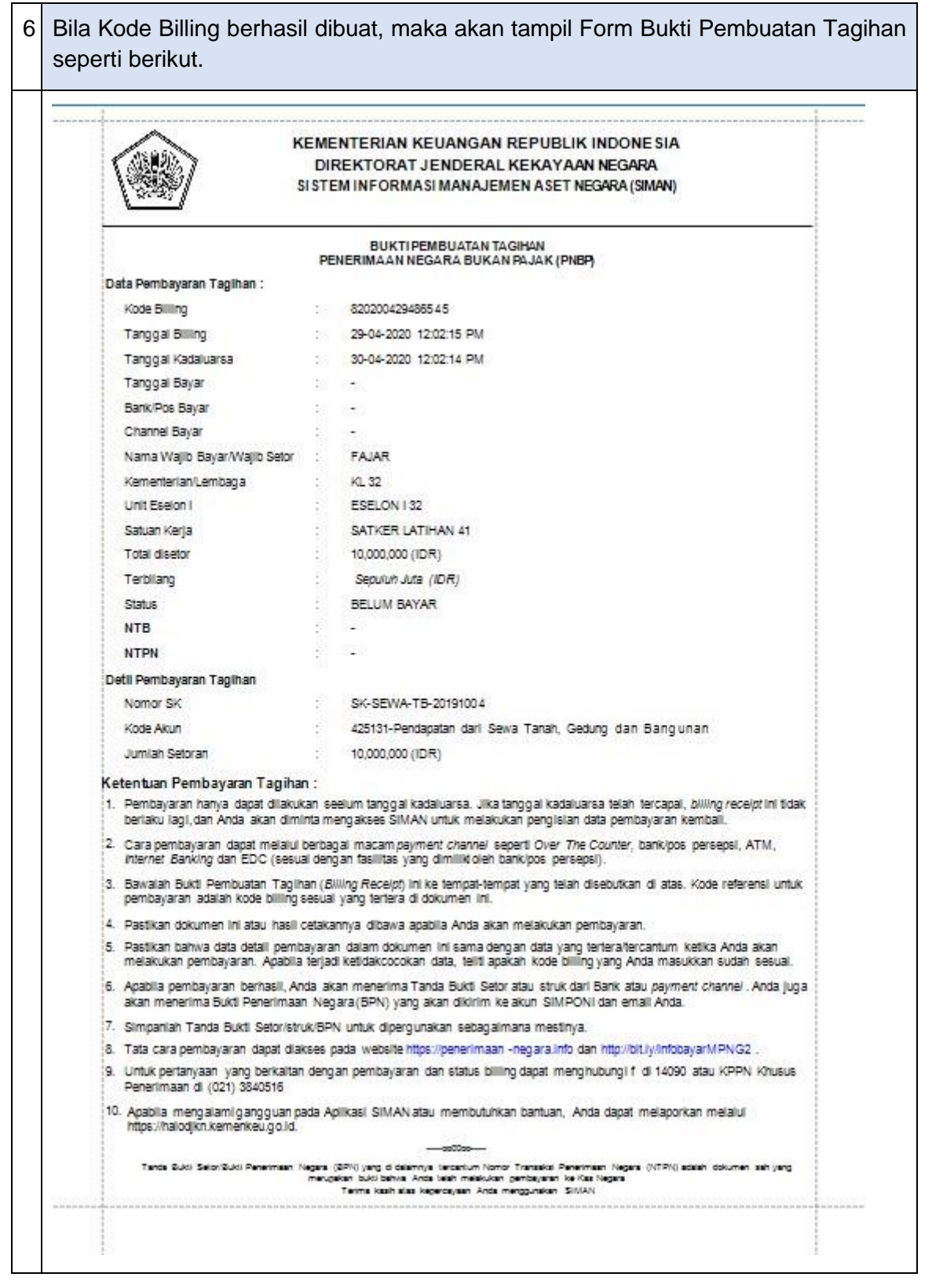